# **Enterprise Linked Site Setup Checklist**

Last Modified on 01/09/2025 11:02 am EST

Here are the steps to follow to report data successfully from one DevResults site to another:

- 1. Download the Enterprise Linking Request Template.xlsx 🖉
- 2. In the first row, enter the URLs for the sites that you would like to link

3. In the following rows, enter in the names of the activities on each site that you would like to link. If you are linking multiple activities on the publishing site to a single activity on the enterprise site, please enter in the enterprise activity name for each row. For example, if two activities in site A publish to activity "BetterBetter" in site B, list "BetterBetter" in the site B column **twice**.

4. Email the completed Excel file to DevResults at **help@devresults.com** with the subject line Enterprise Linking Request.

Once your activities have been linked, you will need to link **indicators**, **disaggregations**, and **administrative divisions** to ensure you can publish data. Below is a checklist of all items that need to be linked, as well as the other conditions that need to be fulfilled to successfully publish data.

# Checklist for data publishing

- Administrative Division Levels are linked.
- Administrative Divisions and Locations are linked.
- Indicators are linked. (Note: Directly copying indicators from the Indicator Library will automatically link them.)
- Disaggregations and disaggregation categories are linked.
- One activity on the publishing site has **data entered** and **approved**.
- Reporting period on the publishing site is **certified** and compatible with the reporting period on the enterprise site (they run for the same length of time and the publishing start and end date fall within the enterprise start and end date).
- Data can be entered on the corresponding period on the enterprise site (the submission window is open and is not set to a Submitted/Approved status)
- The activity on the enterprise site has appropriate geography mappings to receive published data
- The activity on the enterprise site has appropriate reporting period mappings to receive published data
- The activity on the enterprise site is **assigned to the indicator**
- The indicator on the enterprise site is set to "**direct entry**"
- The linked indicators are compatible:
  - The publishing indicator cannot have a less granular geographic disaggregation than the enterprise indicator. (i.e.: you cannot publish country-level data to an indicator that's set to report at the location level, but you can publish location-level data to a country-level indicator.)
  - The indicator type matches (e.g.: they're both 'sum')
  - The publishing indicator must have all the disaggregations that exist on the target indicator (e.g.: you can't publish data disaggregated by sex to an indicator that is disaggregated by sex AND age, but you can publish an indicator disaggregated by both to an indicator that is only disaggregated by one or the other.)
  - The enterprise indicator must report per activity.

For a quick overview on what is and is not linked, go to Administration > Enterprise

| Development Organization U<br>Increasing Access                     | IS   Development Organization Intern<br>to Finance for Agribusin | Quick search Q 🛛 Help |                          |
|---------------------------------------------------------------------|------------------------------------------------------------------|-----------------------|--------------------------|
| Data Program Info Tools                                             | Administration Bookmarks                                         |                       |                          |
| Home * Administration * Enterprise                                  | People<br>Users<br>Groups<br>Organizations<br>Partner Roles      | items                 | ٩ ٩٠                     |
| ▼ Item Type                                                         | Settings<br>-                                                    | Source Item           | Target Item              |
| Activity Administrative Division Administrative Division Level      | Tags<br>Sectors<br>Status Options                                |                       | Country<br>Mozambique    |
| <ul> <li>Disaggregation</li> <li>Disaggregation Category</li> </ul> | Custom Fields<br>Notifications                                   |                       | Gender<br>Urban vs Rural |
| Indicator Unit                                                      | Financial<br>Mechanisms                                          |                       | Age<br>HIV Status        |
| ▼ Source Site                                                       | Budget Categories                                                |                       | Female                   |
| Increasing Access to Finance for Ag                                 | Exchange Rates<br>Funding Sources                                |                       | Male                     |
| Target Site                                                         | • Enterprise                                                     |                       |                          |
|                                                                     | 0-14 (Children)                                                  |                       | 0-14 (Children)          |
|                                                                     | 15-19 (Youth)                                                    |                       | 15-19 (Youth)            |
| 20-24 (Young Adult)<br>25-64 (Adult)                                |                                                                  |                       | 20-24 (Young Adult)      |
|                                                                     |                                                                  |                       | 25-64 (Adult)            |
|                                                                     | 65+ (Senior)                                                     |                       | 65+ (Senior)             |
| DevResults                                                          |                                                                  |                       |                          |

You can sort, filter, and search for specific items in the list using either the left-hand side filter or the search bar.

| Home 🖻 Administration 🔺 Enterprise           |                                                              |                                                 |
|----------------------------------------------|--------------------------------------------------------------|-------------------------------------------------|
| 4 d of 103 linked items shown                | type:"Activity" type:"Disaggregation" gra                    | × •-                                            |
| • Item Type (2)                              | Source Item                                                  | Target Item                                     |
| Activity                                     | Grade level                                                  | Grade level                                     |
| Administrative Division Level                | Best Agricultural Research Program                           | Increasing Access to Finance for Agribusinesses |
| ✓ Disaggregation                             | Commercial Agribusiness for Sustainable Horticulture Program | Increasing Access to Finance for Agribusinesses |
| Disaggregation Category                      |                                                              |                                                 |
| Indicator                                    |                                                              |                                                 |
| Unit                                         |                                                              |                                                 |
| ▼ Source Site                                |                                                              |                                                 |
| Increasing Access to Finance for Agribusines |                                                              |                                                 |
| Target Site                                  |                                                              |                                                 |

If you are linked to multiple sites, you can also filter by either the source or target site.

| Data Program Info Tools Administra               | tion Bookmarks      |                     |
|--------------------------------------------------|---------------------|---------------------|
| Home 🕑 Administration 🕑 Enterprise               |                     |                     |
| 103 of 103 linked items shown                    | Search linked items | ٩ •                 |
| ✓ Item Type     Activity                         | Source Item         | Target Item         |
| Administrative Division                          | Mozambique          | Country             |
| Administrative Division Level     Disaggregation | Sex                 | Gender              |
| Disaggregation Category                          | Urban vs Rural      | Urban vs Rural      |
| Indicator                                        | Age                 | Age                 |
|                                                  | Female              | Female              |
| Increasing Access to Finance for Agribusines     | Male                | Male                |
| ▼ Target Site                                    | Rural               | Rural               |
| Global M&E Platform                              | Urban               | Urban               |
|                                                  | 0-14 (Children)     | 0-14 (Children)     |
|                                                  | 15-19 (Youth)       | 15-19 (Youth)       |
|                                                  | 20-24 (Young Adult) | 20-24 (Young Adult) |
|                                                  | 25-64 (Adult)       | 25-64 (Adult)       |
|                                                  | 65+ (Senior)        | 65+ (Senior)        |

**NOTE:** If you see "Unknown" under a target item, it's either because you do not have permissions on the target site to see that item, or a result of a deleted link. Reach out to us at **help@devresults.com** to help investigate the issue.

#### Link Administrative Division Levels

To begin with, link the administrative division levels.

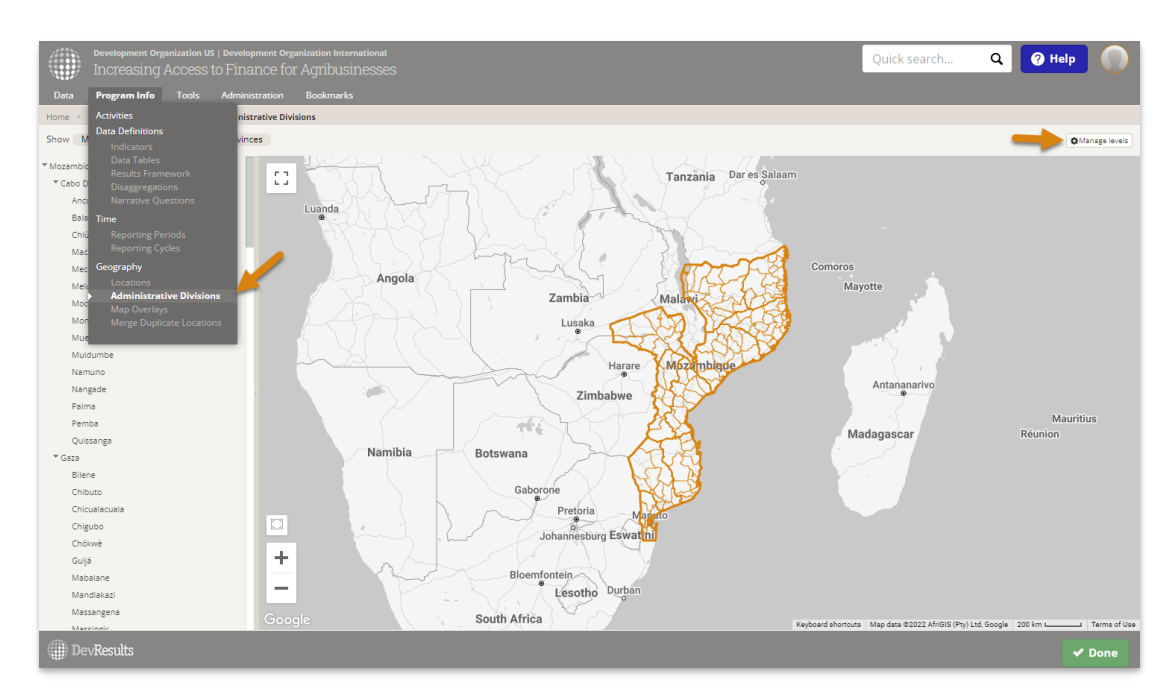

Go to **Program Info > Administrative Divisions**. Then click on **Manage levels** in the upper right corner.

Click the number in the **Linked Levels** columns for each level you want to link. This will open a pop-up to view/edit the linked levels.

# Administrative Division Levels

| Туре                           | Level | Name       | Name (Plural) | Administrative<br>Divisions | Linked<br>Levels |
|--------------------------------|-------|------------|---------------|-----------------------------|------------------|
| Administrative Divisions       | 0     | Mozambique | Mozambique    | 1                           | 0                |
| Administrative Divisions       | 1     | Region     | Regions       | 11                          | 0                |
| Administrative Divisions       | 2     | Province   | Provinces     | 131                         | 0                |
| ←View administrative divisions |       |            |               |                             |                  |

Select the site you wish to link to and the level in that site to link to. Click **Done** once you've finished making selections.

| itr<br>1. | Linked Levels The Mozambique level is lin | nked to: |                |       | ×      |
|-----------|-------------------------------------------|----------|----------------|-------|--------|
| 1         | Site Name                                 |          |                | Level |        |
| am        | demoenterprise 🗸                          |          | Select level 🗸 |       |        |
| ia        |                                           |          | Select level   |       |        |
| .4.       |                                           |          | Country        |       | ✓ Done |
| s         | 13                                        | I (      | World          |       |        |
|           |                                           |          |                |       |        |

Repeat these linking steps for each level you need to link. Please note that admin division level links are "one to one" between sites.

## Link Administrative Divisions

For every Administrative Division Level you linked, you'll need to link at least one Administrative Division.

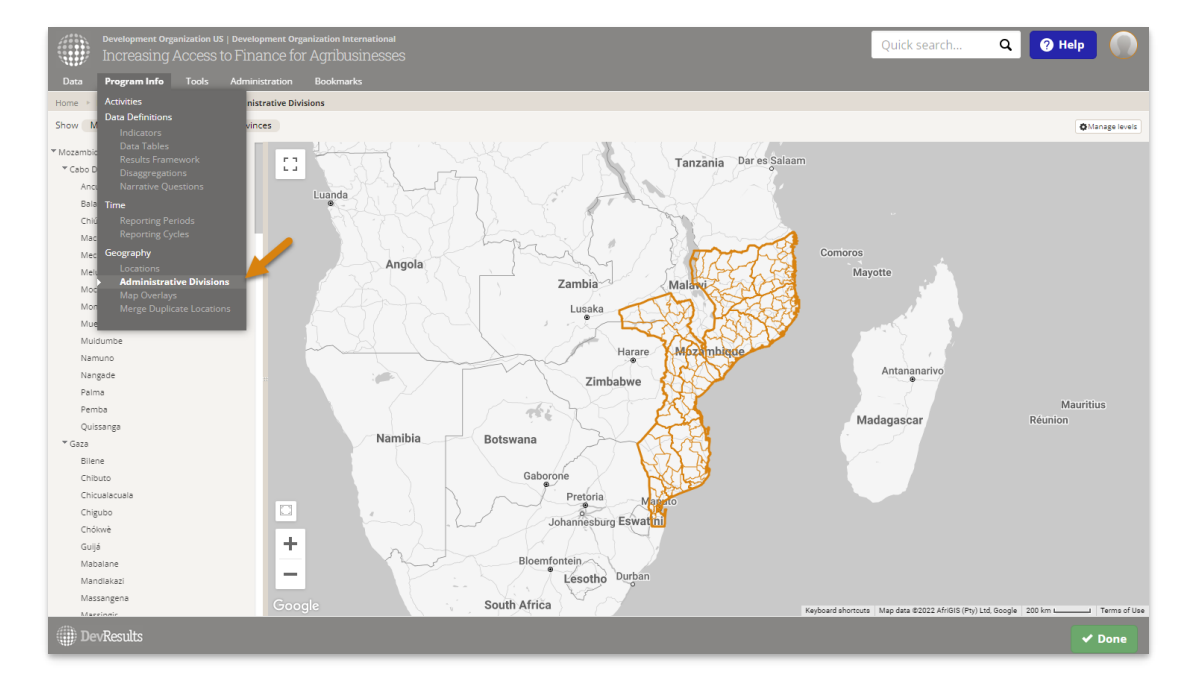

#### Go to **Program Info** > **Administrative Divisions**.

Select the administrative division you want to link and click the **Edit** button.

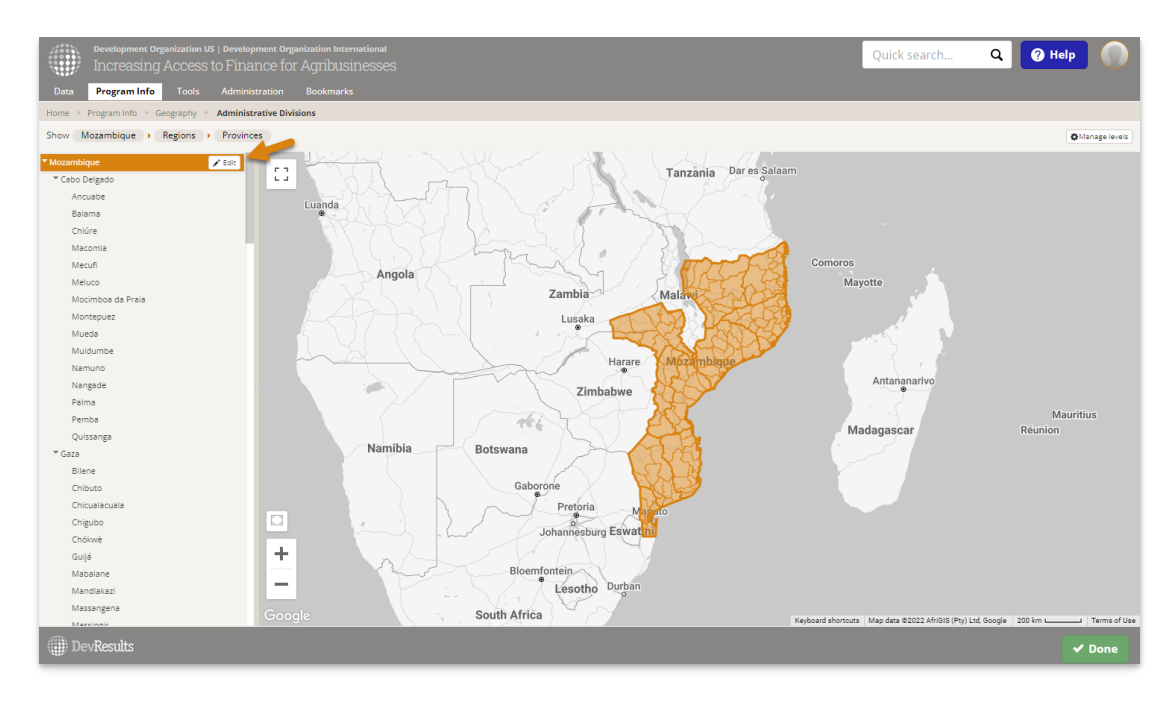

This will open the Administrative Division's Details page. Click the (+) Add linked administrative division... button.

| Administrative Division                                                                   | Activity Mapping                                                     |
|-------------------------------------------------------------------------------------------|----------------------------------------------------------------------|
| Hierarchy                                                                                 | Activities No activities are mapped to this administrative division. |
| Name Mozambique                                                                           | Linked Administrative Divisions                                      |
| Code                                                                                      | This administrative division is not linked to any other sites.       |
| Level Mozambique                                                                          |                                                                      |
| Angola Zambia Malbu<br>Lusaka• Muranayae<br>T<br>Maranayae<br>Namibia Botswana Madagascar |                                                                      |

This will open a pop-up to select a linked site and Administrative Division to link to. If your site is only linked to one other site, we'll autoselect it for you. If your site is linked to multiple other sites, you'll see a dropdown at the top so you can pick the site to link to.

Use the Administrative Division dropdown to make your selection. You can start typing the name of the Administrative Division to filter the dropdown list.

Once you've selected both the linked site and the Administrative Division to link to, click the **Add Link** button to complete the linking.

| Add Linked Ad              | lministrative Division | ×          |
|----------------------------|------------------------|------------|
| Site                       | demoenterprise.(       |            |
| Administrative<br>Division | Mozam                  | •          |
|                            | <b>Mozam</b> bique     |            |
|                            |                        | ✓ Add Link |

The Linked Administrative Divisions section will update to reflect the changes you made.

| Developmen<br>Increasi                                                                                                    | t Organization US   Development Organization International<br>ng Access to Finance for Agribusinesses                                             |                                                            | Quick search | ۹ 🕜 | Help   |
|----------------------------------------------------------------------------------------------------|----------------------------------------------------------------------------------------------------|------------------------------------------------------------|--------------|-----|--------|
| Data Program In                                                                                                    | fo Tools Administration Bookmarks                                                                                                    |                                                            |              |     |        |
| Home 🔸 Program Info                                                                                                    | Geography  Administrative Divisions  Mozambique                                                                                                   |                                                            |              |     |        |
| Administrative D                                                                                                    | Division                                                                                                    | Activity Mapping                                           |              |     |        |
| Hierarchy                                                                                                    |                                                                                                    | Activities No activities are mapped to this administrative | e division.  |     |        |
| Name                                                                                                    | Mozambique                                                                                                    | Linked Administrative Divisions                            |              |     |        |
| Code                                                                                                    |                                                                                                    | Site Name Administrative Division                          |              |     |        |
| Level                                                                                                    | Mozambique                                                                                                    | demoenterprise wozambique                                  |              |     |        |
| C An<br>C An<br>C An | gola Zambia Mala<br>Lusaka Mananana<br>Zimbabwe Madagascar<br>hibia Botswaa<br>Pretori<br>* Keysad ahomore Mag das 2022 Google 300 km Tems of Use |                                                            |              |     |        |
| Regions                                                                                                    | Cabo Delgado                                                                                                    |                                                            |              |     |        |
| 0                                                                                                    | Gaza                                                                                                    |                                                            |              |     |        |
|                                                                                                    | Manica                                                                                                    |                                                            |              |     |        |
|                                                                                                    | Maputo                                                                                                    |                                                            |              |     |        |
|                                                                                                    | Maputo City                                                                                                    |                                                            |              |     |        |
|                                                                                                    | Nampula                                                                                                    |                                                            |              |     |        |
|                                                                                                    | Nassa                                                                                                    |                                                            |              |     |        |
|                                                                                                    | Sofala                                                                                                    |                                                            |              |     |        |
| DevResults                                                                                                    |                                                                                                    |                                                            |              |     | 🗸 Done |

To publish data between locations, you will need to link locations to one another. Go to **Program Info > Locations** and select the location you want to link.

|                 | Development Organization US   Development<br>Increasing Access to Finance | nt Organization International<br>ee for Agribusinesses | Quick search         | Q 🛛 🖓 He      | elp 🥝        |
|-----------------|---------------------------------------------------------------------------|--------------------------------------------------------|----------------------|---------------|--------------|
|                 | Program Info Tools Administrat                                            |                                                        |                      |               |              |
| Home 🕨          | Activities :ions                                                          |                                                        |                      |               |              |
| <b>27</b> of 27 | Data Definitions<br>Indicators<br>Data Tables                             | Search locations                                       |                      |               | ۹.           |
| ► Admin         | Results Framework<br>Disaggregations<br>Narrative Questions               | 0 locations Assign tags 🗂 Delete                       |                      |               |              |
| ► Tag           | Time                                                                      | Location                                               | Province, Region     | Latitude      | Longitude    |
|                 | Reporting Periods                                                         | Angoche                                                | Angoche, Nampula     | -16.216265600 | 39.914466000 |
|                 | Reporting Cycles                                                          | Banhine NP                                             | Chigubo, Gaza        | -22.748496000 | 32.808449600 |
|                 | Geography                                                                 | Bazaruto NP                                            | Inhassoro, Inhambane | -21.649153100 | 35.467236800 |
|                 | Locations                                                                 | Beira                                                  | Dondo, Sofala        | -19.796381600 | 34.884486700 |
|                 | Map Overlays                                                              | Chimanimani National Reserve                           | Sussundenga, Manica  | -19.802886000 | 33.083954000 |
|                 | Merge Duplicate Locations                                                 | Chinde                                                 | Chinde, Zambezia     | -18.584677100 | 36.460782300 |
|                 |                                                                           | Chokwé                                                 | Chókwè, Gaza         | -24.532316600 | 32.983199800 |
|                 |                                                                           | Cuamba                                                 | Cuamba, Nassa        | -14.800087700 | 36.533773100 |
|                 |                                                                           | Dondo                                                  | Dondo, Sofala        | -19.611540000 | 34.740929000 |
|                 |                                                                           | Gorongosa NP                                           | Gorongosa, Sofala    | -18.815368600 | 34.496266600 |
|                 |                                                                           | 🔲 Gurúè                                                | Gurue, Zambezia      | -15.471492500 | 36.980970100 |
| 🍈 De            | vResults                                                                  |                                                        |                      | ÷             | New Location |

#### Click the + Add linked location... button

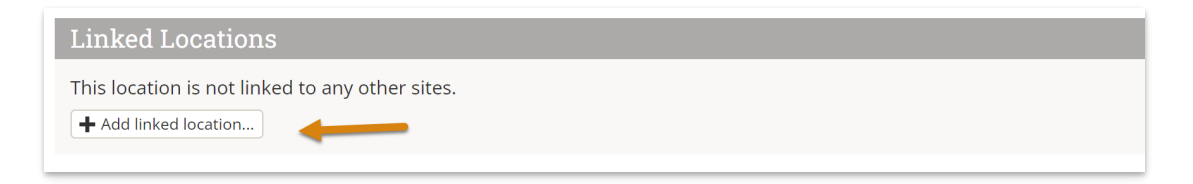

This will open a pop-up to select a linked site and location to link to. If your site is only linked to one other site, we'll autoselect it for you. If your site is linked to multiple other sites, you'll see a dropdown at the top so you can pick the site to link to.

Use the location dropdown to make your selection. You can start typing the name of the location to filter the

dropdown list.

Once you've selected both the linked site and the location to link to, click the **Add Link** button to complete the linking.

| Add Linked Location |                                                             |     |
|---------------------|-------------------------------------------------------------|-----|
| Site Name           | demoenterprise.devresults.com                               |     |
| Location            | start typing to search locations       Angoche (Mozambique) |     |
|                     | Beira (Mozambique)                                          | ink |

Please note that both locations and admin divisions can be mapped "one to one" or "many to one" if multiple areas in a site are to be aggregated and published to a single area in a target site.

#### Indicators

To publish data between sites, you will need to link the indicators to one another. You can either use the **Indicator Library** for this, or do so manually.

To link indicators manually, go to Program Info > Indicators

| Development Organization US   Development         | nt <b>o</b> rg<br>e foi | anization Internation<br>r Agribusines | nal<br>ISES                                                                                                  | Quick search Q        | ? He    |              |
|---------------------------------------------------|-------------------------|----------------------------------------|----------------------------------------------------------------------------------------------------|-----------------------|---------|--------------|
| Data Program Info Tools Administrati              |                         |                                        |                                                                                                    |                       |         |              |
| Home > Activities Indicator                       | s                       |                                        |                                                                                                    |                       |         |              |
| 34 of 34<br>Batta Tables                          | Se                      | earch indicato                         | 15                                                                                                    |                       | c       | ¢٠           |
| Frame     Disaggregations     Narrative Questions | 0 i                     | indicators 🛧 Bo                        | okmark Assign activities Assign tags Mark Inactive 2004                                                      |                       |         |              |
| • Type Time                                       |                         | Code                                   | Indicator                                                                                                    | Disaggregation        | Cross-D | isaggregated |
| Forma     Reporting Periods                       |                         | 1.1-a                                  | # hectares of agricultural land (fields, rangeland, agro-forests) showing improved biophysical conditions as | Land Type, Crop Type  | No      |              |
| Reporting Cycles                                  |                         | 1.2-a                                  | # kilometers of roads improved or constructed                                                                | Urban vs Rural        | No      |              |
| Data S Geography                                  |                         | 1.3-a                                  | # farmers and others who have applied new technologies or management practices as a result of USG assis      | Sex                   | No      |              |
| Data T     Administrative Divisions               |                         | 1.4-a                                  | % gross margin per kg of tubers                                                                              | Crop Type             | No      |              |
| Map Overlays                                      |                         | 1-a                                    | \$ GDP per capita                                                                                            |                       | No      |              |
| Merge Duplicate Locations                         |                         | 1-b                                    | \$ agricultural gross domestic product (GDP)                                                                 |                       | No      |              |
| Locatio                                           |                         | 2.1-a                                  | # public policies introduced, adopted, repealed, changed or implemented consistent with citizen input        |                       | No      |              |
| Province                                          |                         | 2.2-a                                  | % local elected councils and and/or mayorships undergoing turnover in political party control from one elec  | Incumbent v Non       | No      |              |
| Region                                            |                         | 2.2-a-D                                | # local elected councils and and/or mayorships to hold elections                                             | Incumbent v Non       | No      |              |
|                                                   |                         | 2.2-a-N                                | # local elected councils and/or mayorships undergoing turnover in political party control from one election  | Incumbent v Non       | No      |              |
| Disaggregation                                    |                         | 2-a                                    | USAID NGO sustainability index                                                                               |                       | No      |              |
| C Gran Turan                                      |                         | 3.1-a                                  | # people living with HIV/AIDS (PLHIV) reached with a minimum package of prevention with PLHIV (PWP) inte     | Age, Sex              | Yes     |              |
| Ethnicity                                         |                         | 3.1-6                                  | % households with at least one insecticide-treated net (ITN)                                                 |                       | No      |              |
| Grade level                                       |                         | 3.1-6-D                                | # households surveyed about insecticide-treated nets (ITN)                                                   |                       | No      |              |
| Incumbent v Non                                   |                         | 3.1-b-N                                | # households with at least one insecticide-treated net (ITN)                                                 |                       | No      |              |
| Land Type                                         |                         | 3.1-c                                  | % children under 5 years old who slept under an insecticide-treated net (ITN) the previous night             | Sex                   | No      |              |
| School Level                                      |                         | 3.1-c-D                                | # children under 5 years old in households surveyed about insecticide-treated nets (ITN)                     | Sex                   | No      |              |
| Sex Sex                                           |                         | 3.1-c-N                                | # children under 5 years old who slept under an insecticide-treated net (ITN) the previous night             | Sex                   | No      |              |
| <ul> <li>Testing Facility Type</li> </ul>         |                         | 3.2-a                                  | % testing facilities (laboratories) that are accredited according to national or international standards     | Testing Facility Type | No      |              |
| Urban vs Rural                                    |                         | 3.2-a-D                                | # testing facilities (laboratories) surveyed                                                                 | Testing Facility Type | No      |              |
| Sector                                            |                         | 3.2-a-N                                | # testing facilities (laboratories) that are accredited according to national or international standards     | Testing Facility Type | No      |              |
| A Tes                                             |                         | 3.3-a                                  | # children under five reached by USG-supported nutrition programs                                            | Sex                   | No      |              |
| L, Iak                                            |                         | 3.3.6                                  | erauslance of undersulater children under five usage of ane                                                  |                       | No      |              |
| DevResults                                        |                         |                                        |                                                                                                    | 📕 Indicator Library   | 🕀 Ne    | w Indicator  |

Search or filter the indicator index and select the indicator you want to link.

| Development Organization US   Developm<br>Increasing Access to Finance | ent <b>o</b> rg<br>CE fO | anization Internat<br>r Agribusine | ional<br>PSSES                                               | Quick search      | 2 🛛 🖓 Help        |     |
|------------------------------------------------------------------------|--------------------------|------------------------------------|--------------------------------------------------------------|-------------------|-------------------|-----|
| Data Program Info Tools Administra                                     | ation                    | Bookmarks                          |                                                              |                   |                   |     |
| Home > Program Info > Data Definitions > Indicat                       | tors                     |                                    |                                                              |                   |                   |     |
| 2 of 34 indicators shown                                               | \$                       |                                    |                                                              |                   | ×                 | •   |
| + Framework                                                            | 0                        | indicators 🔶 🖈 🛙                   | lookmark Assign activities Assign tags Mark Inactive EDelete |                   |                   |     |
| • Туре                                                                 |                          | Code                               | Indicator                                                    | Disaggregation    | Cross-Disaggregat | ted |
| + Format                                                               |                          | 1-a                                | \$ GDP per capita                                            |                   | No                |     |
| h Data Sauran                                                          |                          | 1-b                                | \$ agricultural gross domestic product (GDP)                 |                   | No                |     |
| r bata source                                                          |                          |                                    | 2 indicators                                                 |                   |                   |     |
| Data Table                                                             |                          |                                    |                                                              |                   |                   |     |
| ▼ Geographic Disaggregation                                            |                          |                                    |                                                              |                   |                   |     |
| Location                                                               |                          |                                    |                                                              |                   |                   |     |
| Mozambique                                                             |                          |                                    |                                                              |                   |                   |     |
| Province                                                               |                          |                                    |                                                              |                   |                   |     |
| Region                                                                 |                          |                                    |                                                              |                   |                   |     |
| - Disaggregation                                                       |                          |                                    |                                                              |                   |                   |     |
| Age Age                                                                |                          |                                    |                                                              |                   |                   |     |
| Crop Type                                                              |                          |                                    |                                                              |                   |                   |     |
| Ethnicity                                                              |                          |                                    |                                                              |                   |                   |     |
| Grade level                                                            |                          |                                    |                                                              |                   |                   |     |
| Incumbent v Non                                                        |                          |                                    |                                                              |                   |                   |     |
| Land Type                                                              |                          |                                    |                                                              |                   |                   |     |
| School Level                                                           |                          |                                    |                                                              |                   |                   |     |
| U Sex                                                                  |                          |                                    |                                                              |                   |                   |     |
| Testing Facility Type                                                  |                          |                                    |                                                              |                   |                   |     |
| Urban vs Rural                                                         |                          |                                    |                                                              |                   |                   |     |
| + Sector                                                               |                          |                                    |                                                              |                   |                   |     |
| ▶ Tag                                                                  |                          |                                    |                                                              |                   |                   |     |
| DevResults                                                             |                          |                                    |                                                              | 📕 Indicator Libra | New Indicator     |     |

Click the (+) Add linked indicator... button

| Development Or<br>Increasing | ganization US   Development Organization Internation<br>Access to Finance for Agribusiness | at<br>BES                                   |                                    | Quick search     | ۹               | 🕜 Help   |         |
|------------------------------|--------------------------------------------------------------------------------------------|---------------------------------------------|------------------------------------|------------------|-----------------|----------|---------|
| Home & Deerson lafe & D      |                                                                                            |                                             |                                    |                  | _               | _        |         |
|                              | ata bennitions - indicators - 3 dor per capita                                             |                                             |                                    |                  |                 |          |         |
| S GDP I                      | per capita                                                                                 |                                             |                                    |                  |                 |          |         |
| Definition Targets           | Data Reports Forms Documents                                                               |                                             |                                    |                  |                 |          | History |
|                              |                                                                                            |                                             |                                    |                  | _               | _        |         |
| Data Source                  |                                                                                            |                                             | Reference                          |                  |                 |          |         |
| Data Source                  | <ul> <li>Enter indicator results directly</li> </ul>                                       |                                             | Name S GDP per o                   | apita            |                 |          |         |
|                              | O Populate from a data table                                                               |                                             |                                    |                  |                 |          |         |
|                              | <ul> <li>Calculate from a formula</li> </ul>                                               |                                             | Code 1-a                           |                  |                 |          |         |
| Characteristics              |                                                                                            |                                             |                                    |                  |                 |          |         |
| Characteristics              |                                                                                            |                                             | Reference #                        |                  |                 |          |         |
| Indicator Type               | O Sum                                                                                      |                                             | Anthro 🔽 🗖 Indiana                 | - Te - entry     |                 |          |         |
|                              | <ul> <li>Average</li> </ul>                                                                |                                             | Active: 🔽 Indicato                 | r is active      |                 |          |         |
|                              | ○ Yes/No                                                                                   |                                             |                                    |                  |                 |          |         |
| Number Format                | Whole number                                                                               |                                             | Linked Indicators                  |                  |                 |          |         |
|                              | O Decimal                                                                                  |                                             | This indicator is not linked to an | ny other sites.  |                 |          |         |
|                              | O Percentage                                                                               |                                             | + Add linked indicator             |                  |                 |          |         |
| Derimal Places               |                                                                                            |                                             | -                                  |                  |                 |          |         |
| beennarriaees                | 2                                                                                          |                                             | Definition                         |                  |                 |          |         |
| Default Reporting Cycle      | Accurat                                                                                    | Edit reporting cycles                       | Indicator definition.              |                  |                 |          |         |
|                              |                                                                                            |                                             |                                    |                  |                 |          |         |
| Unit                         | USD                                                                                        |                                             | Classification                     |                  |                 |          |         |
|                              |                                                                                            |                                             | Clubbilloution                     |                  |                 |          |         |
| Periods                      | Results are entered:                                                                       | Targets are entered:                        | Results & F/4.7 Econ               | omic Opportunity |                 |          |         |
|                              | <ul> <li>Incrementally (since last result)</li> </ul>                                      | Incrementally (since last target)           | S G/1 Agricu                       | lture            |                 |          |         |
|                              |                                                                                            | Cumulatively (over the life of the project) | + Add a resu                       | It               |                 |          |         |
|                              |                                                                                            |                                             |                                    |                  |                 |          |         |
| Disaggregation               |                                                                                            |                                             | Sectors & Agriculture              |                  |                 | _        |         |
| 💮 DevResults                 |                                                                                            |                                             |                                    |                  | 1 Delete this i | ndicator | Done    |

Filter the list of indicators to find the corresponding indicator on the enterprise site and then click **Add Link**.

| Add Linked I         | ndicator                                                                                                    | ×                 |
|----------------------|----------------------------------------------------------------------------------------------------|-------------------|
| Site                 | demoenterprise.                                                                                                    |                   |
| Results<br>Framework | Any                                                                                                    | •                 |
| Indicator            | 1.0-a<br>1.0-a \$ GDP per capita<br>1.0-b \$ agricultural gross domestic product (GDP)<br>1.1-a # hectares of agricultural land (fields, rangeland, agro-forests)<br>showing improved biophysical conditions as a result of USG assistance<br>1.2-a # kilometers of roads improved or constructed<br>1.3-a # farmers and others who have applied new technologies or<br>management practices as a result of USG assistance<br>1.4-a % gross margin per kg of tubers<br>2-a USAID NGO sustainability index<br>2.1-a # public policies introduced, adopted, repealed, changed or<br>implemented consistent with citizen input | ink<br>tor is act |

Please note that indicator links are "one to one" between sites.

## Link Disaggregations & Disaggregation Categories

To link the disaggregations of the indicators you're publishing, go to **Program Info** > **Disaggregations** 

| Development Organization US   Development Organization US   Development Organizatio US   Development Organization US   Develop | segment Organization International<br>nance for Agribusinesses                                                                                                    | Quick search                  | Q 🛛 🕜 Help                 |              |
|----------------------------------------------------------------------------------------------------|----------------------------------------------------------------------------------------------------|-------------------------------|----------------------------|--------------|
| Data Program Info Tools Adm                                                                                                    |                                                                                                    |                               |                            |              |
| Home  Activities                                                                                                    | isaggregations                                                                                                    |                               |                            |              |
| Data Definitions                                                                                                    |                                                                                                    |                               |                            |              |
| Searc Indicators<br>Data Tables                                                                                                    |                                                                                                    |                               | q                          | Q.4          |
| Results Framework                                                                                                    |                                                                                                    |                               |                            |              |
| Disaggregations                                                                                                    | Disaggregation Categories                                                                                                    |                               |                            |              |
| Ase Time                                                                                                    | 0-14 (Children), 15-19 (Youth), 20-24 (Young Adult), 25-64 (Adult), 65+ (Senior). Promoting a policy based on constituent feedback. Promoting a policy based on co | onstituent feedback Promoting | a policy based on constitu | ent feedback |
| Crop Type Reporting Periods                                                                                                    | Bananas, Citrus Fruits, Coconuts, Coffee, Corn, Manioc, Palm Kernels, Peanuts, Pineapples, Rice, Sugarcane, Sweet Potatoes, Yams                                   |                               |                            |              |
| Ethnicity Reporting Cycles                                                                                                    | Malinke, Other, Peul, Soussou                                                                                                    |                               |                            |              |
| Grade lev Geography                                                                                                    | 1st grade, 2nd grade, 3rd grade, 4th grade, 5th grade, 6th grade, 7th grade, 8th grade, 9th grade, 10th grade, 11th grade, 12th grade                              |                               |                            |              |
| HIV Statu:                                                                                                    | Negative, Positive                                                                                                    |                               |                            |              |
| Administrative Divisions                                                                                                    | Incumbent Did Not Run, Incumbent Ran                                                                                                    |                               |                            |              |
| Land Type Merge Duplicate Locations                                                                                                    | Agro-forests, Fields, Rangeland                                                                                                    |                               |                            |              |
| School Le                                                                                                    | Primary, Secondary                                                                                                    |                               |                            |              |
| Sex                                                                                                    | Female, Male                                                                                                    |                               |                            |              |
| Testing Facility Type                                                                                                    | Attached to Hospital/Clinic, Stand-Alone                                                                                                    |                               |                            |              |
| Urban vs Rural                                                                                                    | Rural, Urban                                                                                                    |                               |                            |              |
| 11 disaggregations                                                                                                    |                                                                                                    |                               |                            |              |
|                                                                                                    |                                                                                                    |                               |                            |              |
| IV DevResults                                                                                                    |                                                                                                    |                               | New Disagg                 | regation     |

Click on the disaggregation you want to link and click the **(+) Add linked disaggregation...** button.

| tome * Program Info * Data Definitions * Disaggregations * Urban vs Rural Disaggregation by Urban vs Rural |     |      |                      |             |                                                       |                                                       |  |  |  |  |
|----------------------------------------------------------------------------------------------------|-----|------|----------------------|-------------|-------------------------------------------------------|-------------------------------------------------------|--|--|--|--|
| Details                                                                                                    |     |      |                      |             |                                                       | Dependencies                                          |  |  |  |  |
| Name                                                                                                    | Urb | an   | /s Rural             |             |                                                       | ${\cal O}$ 6 indicators reference this disaggregation |  |  |  |  |
| Description                                                                                                | Dis | aggi | regation definition. |             |                                                       | Linked Disaggregations                                |  |  |  |  |
| Disaggregation                                                                                             |     |      | Catazan              | Description | This disaggregation is not linked to any other sites. |                                                       |  |  |  |  |
| categories                                                                                                 |     | ¢    | Rural                | Description | -                                                     | Theo mixee draggings and                              |  |  |  |  |
|                                                                                                    |     | \$   | Urban                |             |                                                       |                                                       |  |  |  |  |
|                                                                                                    |     |      | Click to add         |             |                                                       |                                                       |  |  |  |  |
|                                                                                                    |     |      |                      |             |                                                       |                                                       |  |  |  |  |
|                                                                                                    |     |      |                      |             |                                                       |                                                       |  |  |  |  |

**The disaggregations or their categories do not need to have the same names/wording.** You may use different names for the disaggregations themselves between sites (e.g. Sex vs. Gender) and have different names for the individual categories in that disaggregation (e.g. Male vs. Men). You can even use different languages. Sites can also have different number of categories in their disaggregation list. Specifically, the enterprise site can have *more* categories in the list than the program or project site, as long as the project or program site properly links its categories to them. For example, a program or project site might define gender with two categories (male and female), while an HQ site might define it with three (male, female, and unknown). In case, the 'unknown' category would never be reported to the HQ site since it doesn't exist on the program/project site.

Link the disaggregations together and click Add Link.

| Add Linked Disag | ggregation     | ×          |
|------------------|----------------|------------|
| Site             | demoenterprise | •          |
|                  |                | ✓ Add Link |

Next, you will be taken to a modal to link the two disaggregation categories. Select the categories from the dropdown menus and then click **Done**.

| Manage Linked I | Disaggregation Categories |                | ×  |
|-----------------|---------------------------|----------------|----|
| Site            | demoenterprise            |                |    |
| Disaggregation  | Urban vs Rural            |                |    |
| Categories      | demoproject               | demoenterprise |    |
|                 | Rural                     | Rural 🗸        |    |
|                 | Urban                     | Urban 🗸        |    |
|                 |                           |                |    |
|                 |                           | ✓ Dor          | ne |

The disaggregation details page will update to show this link in the **linked disaggregations** section. If you've successfully linked all disaggregations, the "complete" column will have a green checkmark. If not, click the **configure** button to complete linking.

| Development<br>Increasi<br>Data Program In | : organi<br>ng Ac<br>fo | ization US   Development Organization Int<br>CCESS to Finance for Agribus<br>Tools Administration Bookmar | ernational<br>Sinesses<br>ks |   |                          |                        |                | Quick search | ٩                  | 🕜 Help |      |
|--------------------------------------------|-------------------------|----------------------------------------------------------------------------------------------------|------------------------------|---|--------------------------|------------------------|----------------|--------------|--------------------|--------|------|
|                                            | jati                    | Definitions > Disaggregations > Urban                                                                     | rs Rural<br>Rural            |   |                          |                        |                |              |                    |        |      |
| Details                                    |                         |                                                                                                    |                              |   | Dependencies             |                        |                |              |                    |        |      |
| Name                                       | Urban                   | vs Rural                                                                                                  |                              |   | ∂ 6 indicators reference | ce this disaggregation |                |              |                    |        |      |
| Description                                | Disagg                  | regation definition.                                                                                      |                              |   | Linked Disaggre          | gations                |                | -            |                    |        |      |
|                                            |                         |                                                                                                    |                              |   | Site Name                |                        | Disaggregation | Complete     |                    |        |      |
| Disaggregation<br>categories               |                         | Category                                                                                                  | Description                  | A | demoenterprise           | Urban vs Rural         |                | × 0          | Configure          |        |      |
|                                            | 1                       | Urban                                                                                                    |                              |   |                          |                        |                |              |                    |        |      |
|                                            |                         | Click to add                                                                                              |                              |   |                          |                        |                |              |                    |        |      |
|                                            |                         |                                                                                                    |                              |   |                          |                        |                |              |                    |        |      |
|                                            |                         |                                                                                                    |                              |   |                          |                        |                |              |                    |        |      |
|                                            |                         |                                                                                                    |                              |   |                          |                        |                |              |                    |        |      |
|                                            |                         |                                                                                                    |                              |   |                          |                        |                |              |                    |        |      |
|                                            |                         |                                                                                                    |                              |   |                          |                        |                |              |                    |        |      |
|                                            |                         |                                                                                                    |                              |   |                          |                        |                |              |                    |        |      |
|                                            |                         |                                                                                                    |                              |   |                          |                        |                |              |                    |        |      |
|                                            |                         |                                                                                                    |                              |   |                          |                        |                |              |                    |        |      |
|                                            |                         |                                                                                                    |                              |   |                          |                        |                |              |                    |        |      |
| ()) DevResults                             |                         |                                                                                                    |                              |   |                          |                        |                | E De         | lete this disaggre | gation | Done |
|                                            |                         |                                                                                                    |                              |   |                          |                        |                |              |                    |        |      |

You may still run into issues while trying to publish indicator results. DevResults will send you detailed emails about why a publication may have failed. However, if you find that you're still having issues please email us at **help@devresults.com**.

Didn't answer your question? Please email us a**thelp@devresults.com**.

## **Related Articles**